# IIS and Server Database Setup

## IIS Setup

#### Create a Website i.e. UpdateTest

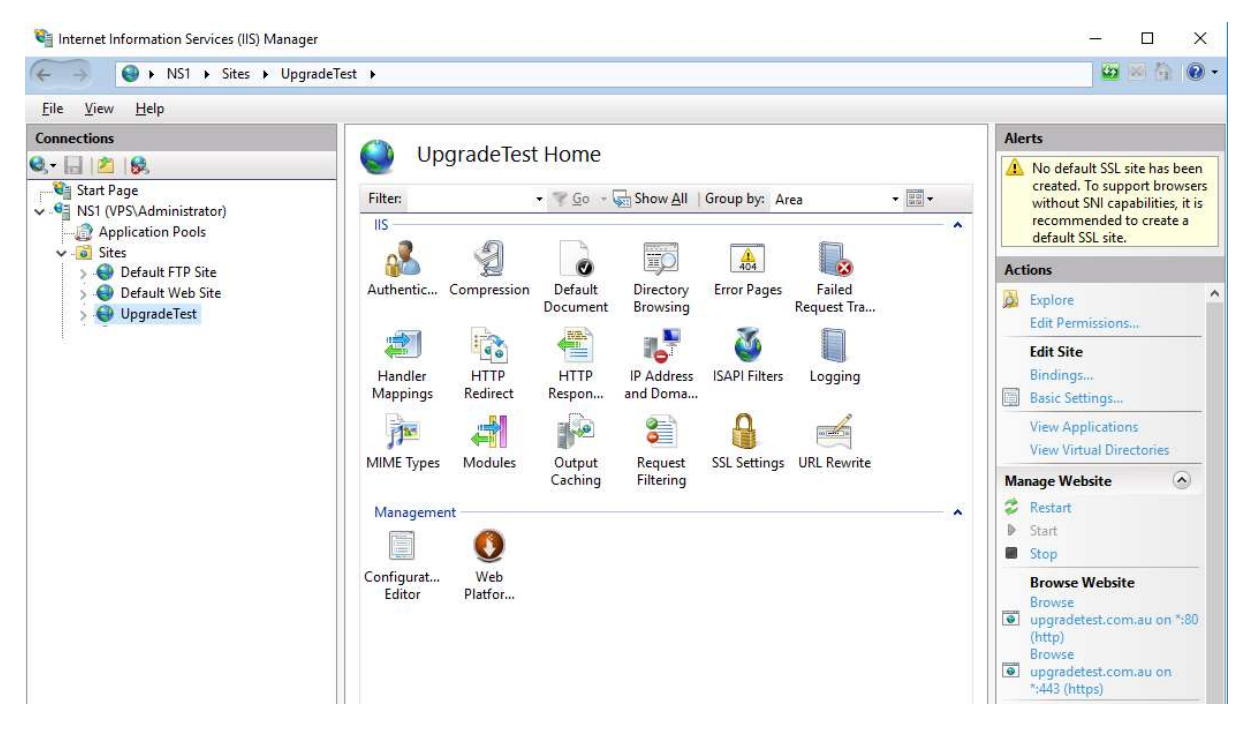

#### Add Site Bindings

#### Site Bindings

| Туре  | Host Name          | Port | IP Address | Binding Informa |
|-------|--------------------|------|------------|-----------------|
| http  | upgradetest.com.au | 80   | *          |                 |
| https | upgradetest.com.au | 443  | *          |                 |

#### SSL Site Binding

| Edit Site Binding         |                               |   |                         | ?            | × |
|---------------------------|-------------------------------|---|-------------------------|--------------|---|
| <u>T</u> ype:<br>https ∨  | IP address:<br>All Unassigned |   | P <u>o</u> rt:<br>✓ 443 | ]            |   |
| Host name:                |                               |   |                         |              |   |
| upgradetest.com.au        |                               |   |                         |              |   |
| SSL certi <u>f</u> icate: | me Indication                 |   |                         |              |   |
| [IIS] upgradetest, (any   | y host) @ 2023/3/9 10:45:31   | ~ | Se <u>l</u> ect         | <u>V</u> iew |   |
|                           |                               |   | OK                      | Cancel       |   |

Creating a website automatically creates an Application Pool with the same name as the Website

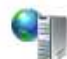

# Application Pools

This page lets you view and manage the list of application pools on the server. Application pools are associated with worker processes, contain one or more applications, and provide isolation among different applications.

| Filter:       | - 🍸 <u>G</u> o | - 🔄 Show <u>A</u> ll | Group by: | No Grouping | 1576          |                         |   |
|---------------|----------------|----------------------|-----------|-------------|---------------|-------------------------|---|
| Name          | 9              | Status               | .NET CLR  | Version     | Managed Pipel | Identity                | ^ |
| 💭 UpgradeTest |                | Started              | No Mana   | iged Code   | Integrated    | ApplicationPoolIdentity |   |

Setup the Basic Settings for the Application Pool

| ~ |
|---|
|   |
|   |
|   |

#### Setup the Advanced Settings

#### Advanced Settings

| × | (General)                  |                 |
|---|----------------------------|-----------------|
|   | .NET CLR Version           | No Managed Code |
|   | Enable 32-Bit Applications | False           |
|   | Managed Pipeline Mode      | Integrated      |
|   | Name                       | UpgradeTest     |
|   | Queue Length               | 1000            |
|   | Start Mode                 | OnDemand        |

**Disable 32 Bit Applications** 

### SQL Server Setup

Attach the website database (Or create it using the website install - See below)

| 8 | upgradetest                       |
|---|-----------------------------------|
| + | 🛑 Database Diagrams               |
| + | Tables                            |
| ÷ | Views                             |
| Ŧ | External Resources                |
| ÷ | Synonyms                          |
| + | Programmability                   |
| Ŧ | Service Broker                    |
| Ŧ | Storage                           |
|   | Security                          |
|   | 🖃 📕 Users                         |
|   | 😭 dbo                             |
|   | 🙀 guest                           |
|   | 😭 IIS APPPOOL\UpgradeTest         |
|   | INFORMATION_SCHEMA                |
|   | sys                               |
|   |                                   |
|   | 🕀 🛑 Roles                         |
|   | 🗄 📒 Schemas                       |
|   | 🗄 📕 Asymmetric Keys               |
|   | 🕀 📁 Certificates                  |
|   | 🗄 📕 Symmetric Keys                |
|   | 🗄 🛑 Always Encrypted Keys         |
|   | 🗄 📕 Database Audit Specifications |
|   | 🗄 💼 Security Policies             |

The Database upgradetest is attached to the Server

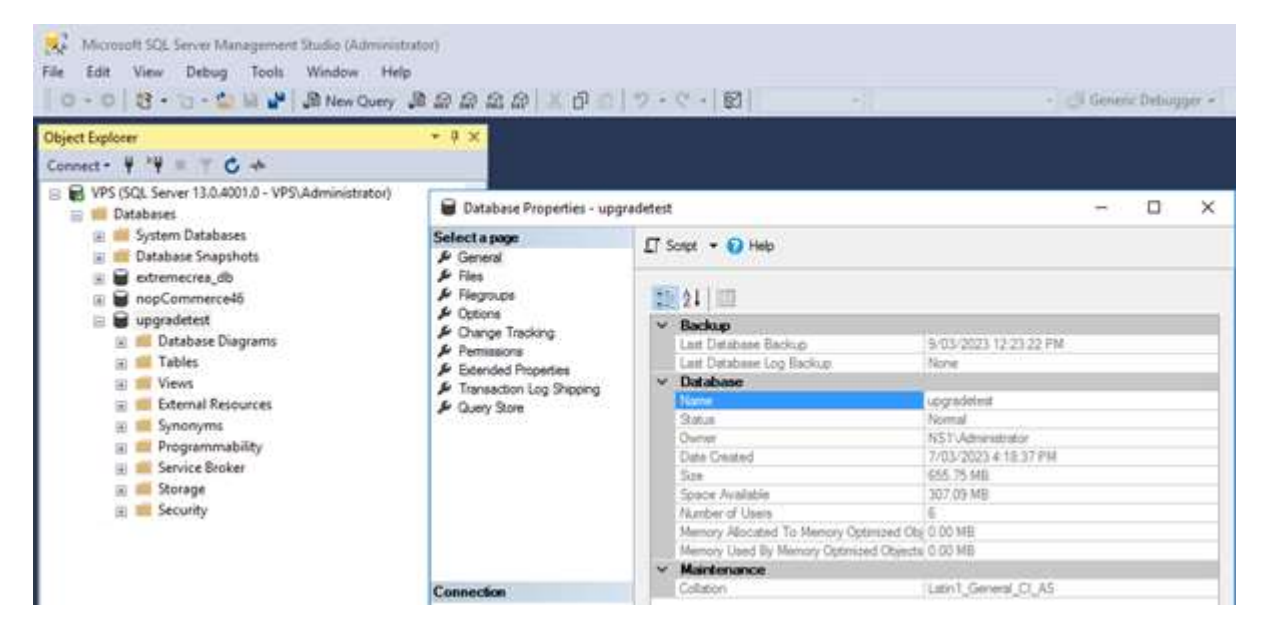

Create a server Security – Login

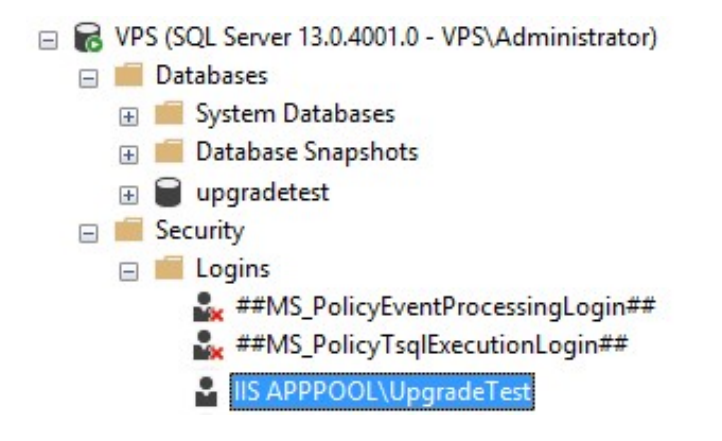

### Right Mouse Click on the User and setup the User Mapping to the Database

| Login Properties - II                             | S APPPOOL\Upgrad | deTest                      |                     |                | × |
|---------------------------------------------------|------------------|-----------------------------|---------------------|----------------|---|
| Select a page                                     |                  | + O Halo                    |                     |                |   |
| <ul> <li>General</li> <li>Server Roles</li> </ul> | aj scipt         | - G Hop                     |                     |                |   |
| 🔑 User Mapping                                    | Users ma         | ppe <u>d</u> to this login: |                     |                |   |
| Securables                                        | Map              | Database                    | User                | Default Schema |   |
| 🎽 Status                                          |                  | master                      | IIS APPPOOL\Upgrade | dbo            |   |
|                                                   |                  | nopCommerce46               | dbo                 | dbo            |   |

### This should add the user the Database

| Select a page                                                                                                    | <b>T A 1 A 1 A</b>                                                                                                    |                                 |               |            |          |      |
|----------------------------------------------------------------------------------------------------|----------------------------------------------------------------------------------------------------|---------------------------------|---------------|------------|----------|------|
| 🔑 General                                                                                                    | 🗓 Script 🔻 🈗 Help                                                                                                    |                                 |               |            |          |      |
| <ul> <li>Files</li> <li>Filegroups</li> <li>Options</li> <li>Change Tracking</li> </ul>                                     | <u>S</u> erver name:<br><u>View server permission</u>                                                                                                    | VP                              | S             |            |          |      |
|                                                                                                    | Database name:                                                                                                    | upg                             | gradetest     |            |          |      |
| <ul> <li>Extended Properties</li> <li>Transaction Log Shipping</li> </ul>                                                   | Users or roles:                                                                                                    | 17.                             |               |            | Se       | arch |
| Query Store                                                                                                    | Name                                                                                                    |                                 |               |            | Туре     | 1    |
|                                                                                                    | IIS APPPOOL\Up                                                                                                    | ogradeTest                      |               |            | User     |      |
|                                                                                                    | a public                                                                                                    |                                 |               |            |          | ole  |
|                                                                                                    | MB Pablic                                                                                                    |                                 |               |            | Database | 010  |
| Connection                                                                                                    | public                                                                                                    |                                 |               |            | Database |      |
| Connection<br>Server:<br>VPS                                                                                                | Permissions for IIS APP<br>Explicit Effective                                                                                                    | POOL\UpgradeT                   | est:          |            | Database | 010  |
| Connection<br>Server:<br>VPS<br>Connection:                                                                                 | Permissions for IIS APP<br>Explicit Effective<br>Permission                                                                                                    | POOL\UpgradeT<br>Grantor        | est:<br>Grant | With Grant | Deny     | ~    |
| C <b>onnection</b><br>Server:<br>VPS<br>Connection:<br>VPS\Administrator                                                    | Permissions for IIS APP<br>Explicit Effective<br>Permission<br>Alter                                                                                                  | POOL\UpgradeT<br>Grantor<br>dbo | est:<br>Grant | With Grant | Deny     | ~    |
| Connection<br>Server:<br>VPS<br>Connection:<br>VPS\Administrator<br>Y₩ <u>View connection properties</u>                    | Permissions for IIS APP<br>Explicit Effective<br>Permission<br>Alter<br>Authenticate                                                                                  | POOL\UpgradeT<br>Grantor<br>dbo | est:<br>Grant | With Grant | Deny     | ^    |
| Connection<br>Server:<br>VPS<br>Connection:<br>VPS\Administrator<br>VPS\Administrator                                       | Permissions for IIS APP<br>Explicit Effective<br>Permission<br>Alter<br>Authenticate<br>Backup database                                                               | POOL\UpgradeT<br>Grantor<br>dbo | Grant         | With Grant | Deny     |      |
| Connection<br>Server:<br>VPS<br>Connection:<br>VPS\Administrator<br>Y                                                       | Explicit Effective Permission Alter Authenticate Backup database Backup log                                                                                           | POOL\UpgradeT<br>Grantor<br>dbo | Grant         | With Grant | Deny     |      |
| Connection<br>Server:<br>VPS<br>Connection:<br>VPS\Administrator<br>VPS\Administrator                                       | Permissions for IIS APP<br>Explicit Effective<br>Permission<br>Alter<br>Authenticate<br>Backup database<br>Backup log<br>Checkpoint                                   | POOL\UpgradeT<br>Grantor<br>dbo | est:<br>Grant | With Grant | Deny     |      |
| Connection<br>Server:<br>VPS<br>Connection:<br>VPS\Administrator<br>VPS\Administrator<br>VPS<br>View connection properties  | Permissions for IIS APP<br>Explicit Effective<br>Permission<br>Alter<br>Authenticate<br>Backup database<br>Backup log<br>Checkpoint<br>Connect                        | POOL\UpgradeT<br>Grantor<br>dbo | est:<br>Grant | With Grant |          |      |
| Connection<br>Server:<br>VPS<br>Connection:<br>VPS\Administrator<br>VP\$<br>View connection properties<br>Progress<br>Ready | Permissions for IIS APP<br>Explicit Effective<br>Permission<br>Alter<br>Authenticate<br>Backup database<br>Backup log<br>Checkpoint<br>Connect<br>Connect replication | POOL\UpgradeT<br>Grantor<br>dbo | est:<br>Grant | With Grant |          |      |

Set the Permissions for the Database User

Alter, Connect, Create Table, Delete, Execute, Insert, Select, Update

# Create Database via Website Install

Note: When running the install on the website and creating a Database then you need access to the Master Database with Create Permissions

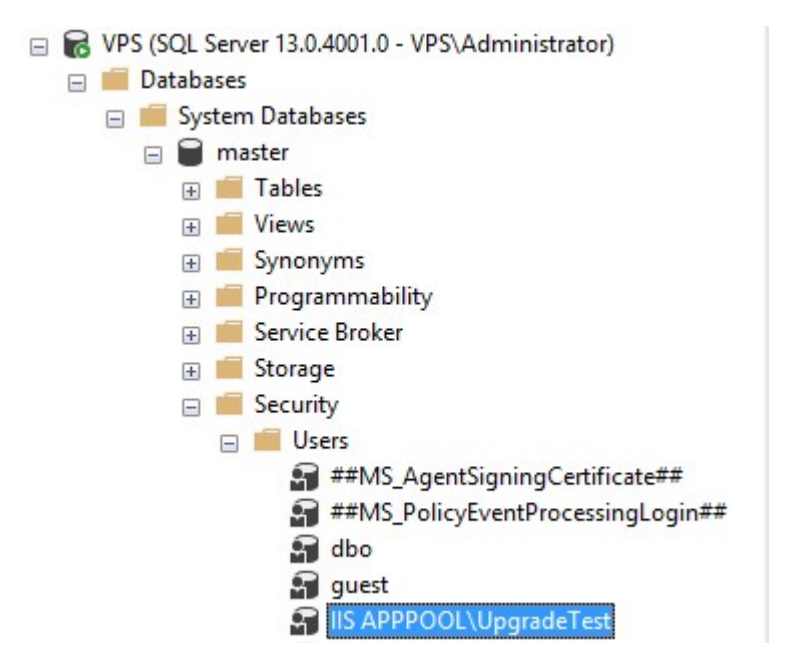

| Select a page                                                                                                    |                                                                                                    |                                  |                                                                                                    |            |          |                                                                         |
|----------------------------------------------------------------------------------------------------|----------------------------------------------------------------------------------------------------|----------------------------------|----------------------------------------------------------------------------------------------------|------------|----------|-------------------------------------------------------------------------|
| 🔑 General                                                                                                    | 🔟 Script 👻 🚼 Help                                                                                                    |                                  |                                                                                                    |            |          |                                                                         |
| 👂 Files                                                                                                    |                                                                                                    | Dave                             |                                                                                                    |            |          |                                                                         |
| Filegroups                                                                                                    | Server name:                                                                                                    | VP                               | S                                                                                                    |            |          |                                                                         |
| Change Tracking                                                                                                    | View server permission                                                                                                    | ons -                            |                                                                                                    |            |          |                                                                         |
| Permissions                                                                                                    | Database name:                                                                                                    | ma                               | ster                                                                                                    |            |          |                                                                         |
| Extended Properties                                                                                                    |                                                                                                    |                                  |                                                                                                    |            |          | Ŷ                                                                       |
|                                                                                                    | Users or roles:                                                                                                    |                                  |                                                                                                    |            | 55       | arcn                                                                    |
|                                                                                                    | Name                                                                                                    |                                  |                                                                                                    |            | Туре     |                                                                         |
|                                                                                                    | ##MS_AgentSig                                                                                                    | ningCertificate##                |                                                                                                    |            | User     |                                                                         |
|                                                                                                    | ##MS_PolicyEv                                                                                                    | entProcessingLogi                | in##                                                                                                    |            | User     |                                                                         |
|                                                                                                    | guest                                                                                                    |                                  |                                                                                                    |            | User     |                                                                         |
|                                                                                                    | IIS APPPOOL\L                                                                                                    | lpgrade Test                     |                                                                                                    |            | User     |                                                                         |
|                                                                                                    | public                                                                                                    |                                  |                                                                                                    |            | Database | role                                                                    |
|                                                                                                    |                                                                                                    |                                  |                                                                                                    |            |          |                                                                         |
|                                                                                                    | Permissions for IIS AP                                                                                                    | PPOOL\UpgradeT                   | est:                                                                                                    |            |          |                                                                         |
|                                                                                                    | Permissions for IIS AP                                                                                                    | PPOOL\UpgradeT                   | est:                                                                                                    |            |          |                                                                         |
| connection                                                                                                    | Permissions for IIS AP<br>Explicit Effective<br>Permission                                                                                                    | PPOOL\UpgradeT                   | est:<br>Grant                                                                                                | With Grant | Deny     |                                                                         |
| Connection                                                                                                    | Permissions for IIS AP<br>Explicit Effective<br>Permission<br>Connect                                                                                                    | PPOOL\UpgradeT<br>Grantor<br>dbo | est:<br>Grant                                                                                                | With Grant | Deny     | ,                                                                       |
| Connection<br>Server:<br>VPS                                                                                                    | Permissions for IIS AP<br>Explicit Effective<br>Permission<br>Connect<br>Control                                                                                                    | PPOOL\UpgradeT<br>Grantor<br>dbo | est:<br>Grant                                                                                                | With Grant | Deny     | ],                                                                      |
| Connection<br>Server:<br>VPS<br>Connection:<br>VPSVAdmistrator                                                                                                    | Permissions for IIS AP<br>Explicit Effective<br>Permission<br>Connect<br>Control<br>Create aggregate                                                                                                    | PPOOL\UpgradeT<br>Grantor<br>dbo | est:<br>Grant                                                                                                | With Grant | Deny     | )<br>]<br>]                                                             |
| Connection<br>Server:<br>VPS<br>Connection:<br>VPSV4ministrator                                                                                                    | Permissions for IIS AP<br>Explicit Effective<br>Permission<br>Connect<br>Control<br>Create aggregate<br>Create assembly                                                                                                   | PPOOL\UpgradeT<br>Grantor<br>dbo | Grant                                                                                                    | With Grant | Deny     | )<br>]<br>]<br>]                                                        |
| Connection<br>Server;<br>VPS<br>Connection:<br>VPSVAdministrator<br>VPSVAdministrator<br>VPSVAdministrator                                                                                                    | Permissions for IIS AP<br>Explicit Effective<br>Permission<br>Connect<br>Control<br>Create aggregate<br>Create assembly<br>Create asymmetric.                                                                             | PPOOL\UpgradeT<br>Grantor<br>dbo | Grant                                                                                                    | With Grant | Deny     | )<br>]<br>]<br>]<br>]                                                   |
| Connection<br>Server:<br>VPS<br>Connection:<br>VPS'Administrator<br>VPS'Administrator                                                                                                    | Permissions for IIS AP<br>Explicit Effective<br>Permission<br>Connect<br>Control<br>Create aggregate<br>Create assembly<br>Create assymmetric<br>Create certificate                                                       | PPOOL\UpgradeT<br>Grantor<br>dbo | est:<br>Grant<br>C<br>C<br>C<br>C<br>C<br>C<br>C<br>C                                                        | With Grant | Deny     | )<br>]<br>]<br>]<br>]                                                   |
| Connection<br>Server:<br>VPS<br>Connection:<br>VPSVAdministrator<br>YY View connection properties                                                                                                    | Permissions for IIS AP<br>Explicit Effective<br>Permission<br>Connect<br>Control<br>Create aggregate<br>Create asymmetric<br>Create contract<br>Create contract                                                           | Grantor<br>dbo                   | est:<br>Grant<br>C<br>C<br>C<br>C<br>C<br>C<br>C<br>C<br>C<br>C<br>C<br>C<br>C<br>C<br>C<br>C<br>C<br>C<br>C | With Grant | Deny     |                                                                         |
| Connection<br>Server:<br>VPS<br>Connection:<br>VPSVAdministrator<br>VIV Wew connection properties                                                                                                    | Permissions for IIS AP<br>Explicit Effective<br>Permission<br>Connect<br>Control<br>Create aggregate<br>Create asymmetric<br>Create certificate<br>Create contract<br>Create contract<br>Create database                  | Grantor<br>dbo                   | est:<br>Grant<br>C<br>C<br>C<br>C<br>C<br>C<br>C<br>C<br>C<br>C<br>C<br>C<br>C<br>C<br>C<br>C<br>C<br>C<br>C | With Grant |          |                                                                         |
| Connection<br>Server:<br>VPS<br>Connection:<br>VPSVAdministrator<br>VPSVAdministrator<br>VPSVAdministrator<br>VPSVAdministrator                                                                                                    | Permissions for IIS AP<br>Explicit Effective<br>Permission<br>Connect<br>Control<br>Create aggregate<br>Create asymmetric<br>Create certificate<br>Create contract<br>Create database<br>Create database                  | PPOOL\UpgradeT<br>Grantor<br>dbo | est:<br>Grant<br>C<br>C<br>C<br>C<br>C<br>C<br>C<br>C<br>C<br>C<br>C<br>C<br>C<br>C<br>C<br>C<br>C<br>C<br>C | With Grant |          | ,<br>]<br>]<br>]<br>]<br>]<br>]<br>]<br>]<br>]<br>]<br>]<br>]<br>]<br>] |
| Connection<br>Server:<br>VPS<br>Connection:<br>VPS'Administrator<br>VPS'Administrator | Permissions for IIS AP<br>Explicit Effective<br>Permission<br>Connect<br>Control<br>Create aggregate<br>Create assembly<br>Create assembly<br>Create cartificate<br>Create contract<br>Create database<br>Create database | PPOOL\UpgradeT<br>dbo<br>dbo     | est:<br>Grant<br>C<br>C<br>C<br>C<br>C<br>C<br>C<br>C<br>C<br>C<br>C<br>C<br>C<br>C<br>C<br>C<br>C<br>C<br>C | With Grant | Deny     |                                                                         |

Add the Website User Permissions

Connect and Create Table

These settings allow the Website to create a Database using the login